- 2. Execute the Lightning Firmware Load application.
- 3. Select the [Browse] button and navigate to the directory where the Firmware File (.bk extension) is located.
- 4. Select the file. Four files should be shown in the source file box just below the [Browse] button:

| _69.bk                                                  | Browse |
|---------------------------------------------------------|--------|
| AW IIMage                                               |        |
| internet sel ser a sel se a sel se a sel se a se a se a |        |

- 5. Make sure the radio is off
- 6. Connect the BKR0710 programming adaptor and connect the USB cable
- 7. Press the PTT button and switch the radio on. The LED indicator on the radio should be flashing blue. Release the PTT button.
- 8. Select the [Start] button on the application.

When firmware flashing is complete, the radio will reboot and will be ready to use. Please Note: In some units with S/N xxxxxxYYWWxxx date code before 2221; after removing the USB side connector and switching the unit "on", the power may have to be cycled one time before the unit will boot up. This potentially occurs only after flashing firmware or programming the radio.